#### P Cやスマホの音楽をコードレスの Bluetoothスピーカーで楽しむ方法

#### 2018年7月31日

#### ホンダ倶楽部インターネットクラブ勉強会

加島清美

#### この方法の発想について

皆さんはご自宅で、高価なオーディオ装置で音楽をお楽しみだと思い ます。車だったらカーステレオで音楽を楽しめますが、会議室とか屋外と か旅先の部屋では簡単に特定の音楽をイヤホンなしで楽しむことは出来 ません。しかし今はパソコンやスマートフォンにBluetoothがあって音質 の良いコードレスなBluetoothスピーカーがあるので私も試してみました。 今日はそのような機器の使い方を実物をお見せしながら、PC側または スマートホン側の設定と、Bluetoothスピーカーの設定方法をご紹介させ て頂こうと思います。しかしそのためにパソコンやスマートフォンに事前に 音楽を入れておく必要がありますが今回説明は省略させて頂きます。2/18

### Bluetoothとは何か

Bluetoothという英語の意味は青い歯なので何のことかとお思いのことで しよう。Bluetoothは1989年にスウェーデンのエリクソン社で開発された 近距離用無線通信規格で1 Mbpsの通信速度で半径10m以内の機器と 接続できる 2.4GHz の用波数帯 1 対 1 の通信、即ちBluetooth発信源 のパソコンやスマートフォンはどちらか片方だけBluetoothオンにしもう 片方はBluetoothオフにして使用しなければなりません。またBluetooth スピーカーは発信源のパソコンかスマートフォンから10m以下に設置する 必要があります。 Bluetoothはスウェーデンの王様の名前が 青い歯 だったので名付けられ、Bluetoothマーク 🚯 も現地語のBとTの文字の 合成です。

# Bluetoothスピーカー2社製品をご紹介 - 1

#### Bose

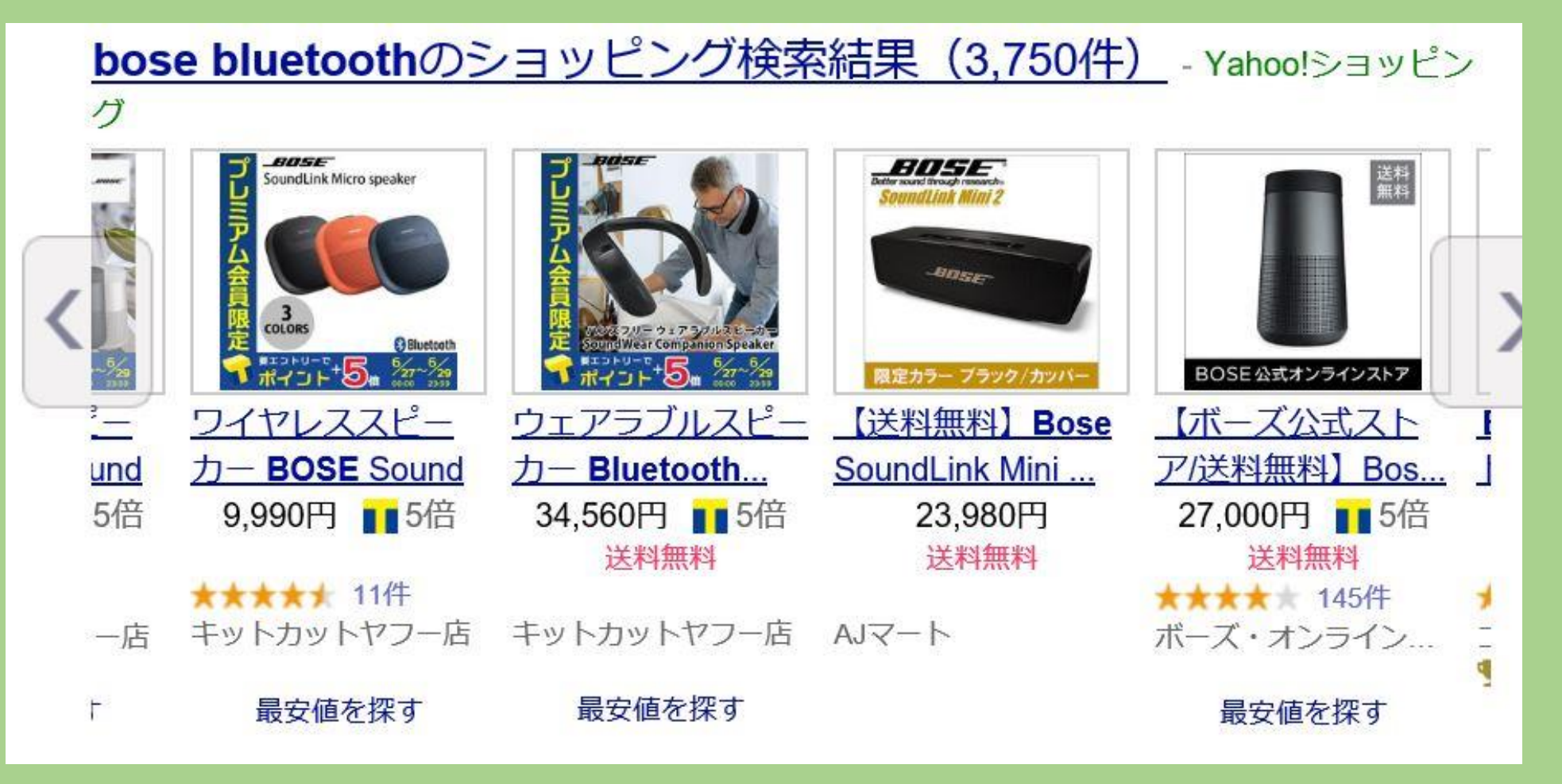

# Bluetoothスピーカー製品をご紹介 - 2 Sony

| <u>sony bluetoot</u><br>Yahoo!ショッピング | h <b>スピーカー</b> のう | ショッピング検索        | <u> </u>            | <u>)</u> - |
|--------------------------------------|-------------------|-----------------|---------------------|------------|
| Solve                                |                   | RONT            |                     | × ×        |
| ソニー防水対応Blu                           | ソニー防水対応Blu        | ソニー 防水対応Blu     | <u>工場再生品 Sony S</u> | ע=-1       |
| etoothスピーカ                           | etoothスピーカ        | etoothスピーカ      | RS-XB20 White B     | etooth2    |
| 6,840円                               | 13,780円           | 10,980円         | 9,980円 👥 2倍         | 6,         |
| 送料無料                                 | 送料無料              | 送料無料            |                     | 送          |
| ★★★★★ 5件                             | ★★★★★ 7件          | <b>★★★★★</b> 3件 | ★★★★★ 19件           | ****       |
| Joshin web                           | Joshin web        | Joshin web      | Audio Mania         | Joshin w   |
| ♥年間ベストストア                            | ♥年間ベストストア         | 早年間ベストストア       |                     | ♥年間べ       |
| 最安値を探す                               | 最安値を探す            | 最安値を探す          | 最安値を探す              | 最安         |

## 今回ご紹介する機器 - 1

音 源 1. ノートパソコンInspiron 13 5000 Windows 10でiTunes 内に約40曲 2。iPhone6s iOS 11.4 のミュージック内に約70曲 Bluetoothスピーカー **Bose SoundLink Mini** サイズ 180x60x50mm 重量 640g バッテリー内蔵10時間使用可能 充電用クレイドル付きです

# 現在販売されている後継モデルのご紹介 私のモデルは現在販売されておらず 今はBoseSoundLink Mini II型が 販売されています 848 848</p

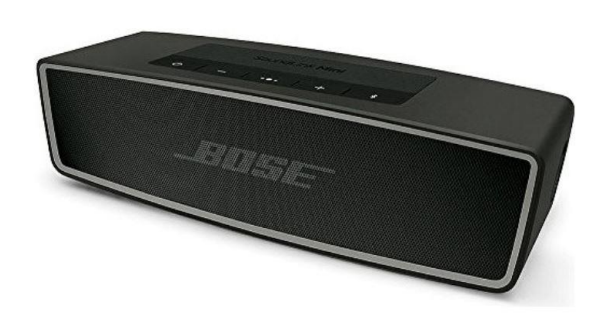

| 送料無料!迅速発送!                                                                                     |                           |
|------------------------------------------------------------------------------------------------|---------------------------|
| Bose SoundLink Mini B<br>er II ポータブルワイヤレ<br>カーボン                                               | luetooth speak<br>ススピーカー  |
| あすつく                                                                                           |                           |
| JANコード/ISBNコード:4969929242                                                                      | 884                       |
| 🖸 レビューを投稿する                                                                                    |                           |
| <ul> <li>クレジットカード決済、コンビニ決済、各<br/>能です。</li> <li>価格 29,980円(粉<br/>実質26,980円で購入のチャンス! </li> </ul> | 種ケータイ決済が利用可               |
| 沖縄県は 送料700円<br>※条件により送料が異なる場合があります                                                             | 価格<br><b>29,980円</b> (税込) |
| 手数料・送料・配送方法について                                                                                | こう 商品をカートに入れ              |
| ■ 299ポイント獲得                                                                                    | この商品の最安値を見る 17,366円~      |
|                                                                                                |                           |

| <ul> <li>◆手のひらに収まるサイズから他の追随を許さない<br/>圧倒的な音響パフォーマンスを実現◆『SoundLink<br/>Mini Bluetooth speakerII』はハンズフリー通話や音<br/>声ガイド、2台のデバイスを同時に接続できるマルチ<br/>ポイント接続などパワフルな新機能が追加◆より多<br/>彩なリスニングスタイルに応えるサウンドパートナー<br/>として生まれ変わりました。 / ● 仕 様 ●スピー<br/>カー:- アンプ出力:-W Bluetooth対応プロファイ<br/>ル:- 再生周波数特性:- 入力端子:3.5mmステレ<br/>オミニ×1 出力端子:- 電源:- 消費電力:- 使用時<br/>間の目安: ・充電時間:約4時間(音楽再生のない<br/>状態での充電)・持続時間:約10時間(通常音量再<br/>生) ※使用環境・状況によって異なります。外形寸<br/>法:(幅)180×(高さ)51×(奥行)59mm 質量:670g 付<br/>属品:充電クレードル、専用電源アダプター、USB<br/>ケーブル(1m)</li> <li>豊かなサウンド、コンパクトサイズで、迫力のサウン<br/>ドと深みのある重低音を実現。ポータブルデザイン。<br/>コンパクトでワイヤレスだからどんな場所でもボーズ<br/>サウンドを楽しめます。耐久性に優れた設計。ス<br/>マートな外観と耐久性を両立するアルマイト加工の<br/>ー体型アルミニウム筐体。充電式リチウムイオン<br/>バッテリー。1回の充電で最大10時間連続再生。音<br/>声ガイド。Bluetoothペアリングを音声で案内。より簡<br/>単に機器に接続可能。スピーカーフォン。内蔵マイク<br/>で通話をしたり、SiriやGoogle Assistantにアクセス可<br/>能。充電クレードル。自宅でスピーカーベースとして<br/>使用して、スピーカーを充電された状態に維持。外<br/>部入力端子。他の音源に有線接続可能。充電ク<br/>レードル:157 mm W x 16 mm H x 51 mm D (80 g)専<br/>用電源アダプター:48 mm W x 67 mm H x 15 mm D</li> </ul> | ~     |                                                                                                    |
|----------------------------------------------------------------------------------------------------|-------|----------------------------------------------------------------------------------------------------|
| <ul> <li>豊かなサウンド、コンパクトサイズで、迫力のサウンドと深みのある重低音を実現。ポータブルデザイン。コンパクトでワイヤレスだからどんな場所でもボーズサウンドを楽しめます。耐久性に優れた設計。スマートな外観と耐久性を両立するアルマイト加工の一体型アルミニウム筐体。充電式リチウムイオンバッテリー。1回の充電で最大10時間連続再生。音声ガイド。Bluetoothペアリングを音声で案内。より簡単に機器に接続可能。スピーカーフォン。内蔵マイクで通話をしたり、SiriやGoogle Assistantにアクセス可能。充電クレードル。自宅でスピーカーベースとして使用して、スピーカーを充電された状態に維持。外部入力端子。他の音源に有線接続可能。充電クレードル:157 mm W x 16 mm H x 51 mm D (80 g)専用電源アダプター:48 mm W x 67 mm H x 15 mm D</li> </ul>                                                                                                    | 商品の説明 | ◆手のひらに収まるサイズから他の追随を許さない<br>圧倒的な音響パフォーマンスを実現◆『SoundLink<br>Mini Bluetooth speakerII』はハンズフリー通話や音<br>声ガイド、2台のデバイスを同時に接続できるマルチ<br>ポイント接続などパワフルな新機能が追加◆より多<br>彩なリスニングスタイルに応えるサウンドパートナー<br>として生まれ変わりました。 / ■ 仕 様 ■スピー<br>カー:- アンプ出力:-W Bluetooth対応プロファイ<br>ル:- 再生周波数特性:- 入力端子:3.5nmステレ<br>オミニ×1 出力端子:- 電源:- 消費電力:- 使用時<br>間の目安: ・充電時間:約4時間(音楽再生のない<br>状態での充電)・持続時間:約10時間(通常音量再<br>生) ※使用環境・状況によって異なります。外形寸<br>法:(幅)180×(高さ)51×(奥行)59mm 質量:670g 付<br>属品:充電クレードル、専用電源アダプター、USB<br>ケーブル(1m) |
|                                                                                                    | 主な仕様  | 豊かなサウンド、コンパクトサイズで、迫力のサウン<br>ドと深みのある重低音を実現。ポータブルデザイン。<br>コンパクトでワイヤレスだからどんな場所でもボーズ<br>サウンドを楽しめます。耐久性に優れた設計。ス<br>マートな外観と耐久性を両立するアルマイト加工の<br>一体型アルミニウム筐体。充電式リチウムイオン<br>バッテリー。1回の充電で最大10時間連続再生。音<br>声ガイド。Bluetoothペアリングを音声で案内。より簡<br>単に機器に接続可能。スピーカーフォン。内蔵マイク<br>で通話をしたり、SiriやGoogle Assistantにアクセス可<br>能。充電クレードル。自宅でスピーカーベースとして<br>使用して、スピーカーを充電された状態に維持。外<br>部入力端子。他の音源に有線接続可能。充電ク<br>レードル:157 mm W x 16 mm H x 51 mm D (80 g)専<br>用電源アダプター:48 mm W x 67 mm H x 15 mm D               |

カーボン

# Bose SoundLinkMiniの操作ボタン

私のBose SoundLinkMini

の操作ボタンをご紹介します。電源ボタン

が一番左で、次がミュート、次が音量の上げ下げで、赤枠がBluetooth ボタンで、一番右が外部からの音響ケーブルに切り替えるボタンです。 II型ではミュートボタンがありません。

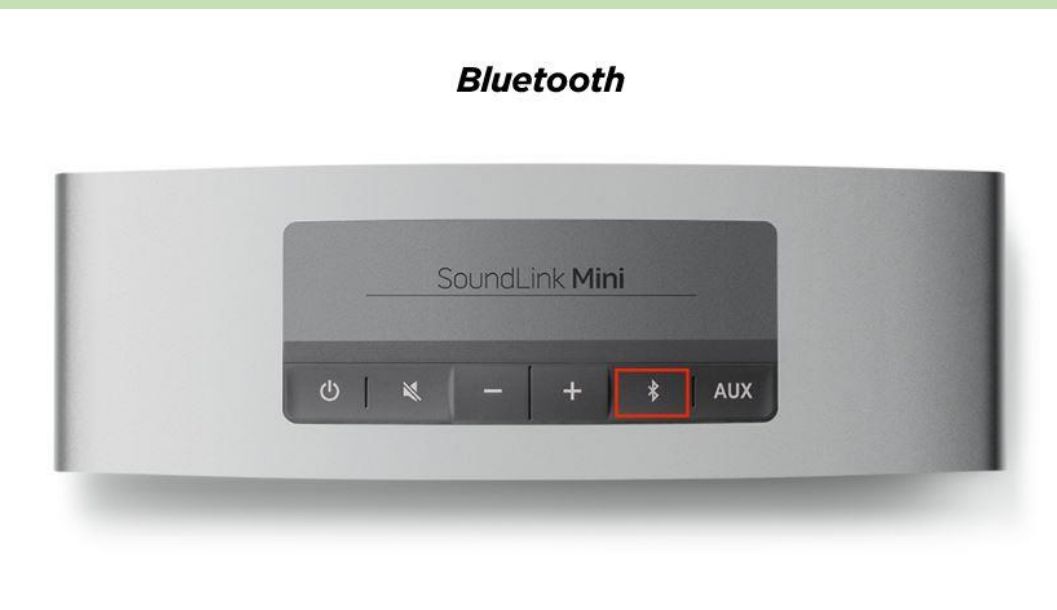

#### 音源とスピーカーのペアリングの概念

Bluetoothスピーカーを使用する前に音源とのペアリング設定、即ち双方の 電子的な関連付けが必要です。Bluetooth技術を使うと音源とスピーカーの 間はコードレスで、音源の中の音楽はBluetooth波によってスピーカーに運ば れスピーカーも充電式電地内蔵なので電源コードがありません。ペアリング 設定は音源のパソコンまたはスマートフォン側だけで行います。 Bluetoothの場合音源とスピーカーは10m以内で、しかも1対1でしか使え ません。パソコンの音楽をスピーカーに送るときは、スマートフォン側 のBluetoothは必ずオフにし、スマートフォンの音楽をスピーカーに送る時は 必ずスマートフォン側のBluetoothをオフにします。 5. 下記のURLをクリックしてBoseのペアリング説明もお読みください。

https://www.bose.co.jp/ja\_jp/support/article/pairing-with-a-bluetoothdevice-soundlink-mini.html

#### Bluetoothスピーカーのペアリング準備

- 1. 一番左にある電源ボタンを押すと、一番右にあるBluetooth ボタン 👔 の脇が白く点灯します。
- そのBluetoothボタンを数秒押すと、青い点滅になります。
   この状態でスピーカー側は近くにあるペアリング音源を探し
   見つかるとビープ音がしてペアリングが終わり白色点灯に戻り ます。
- 3.ここで音源のPCとかスマートフォン側の音楽をクリックする とスピーカーからメロデイが聞こえてきます。
- 4. 但し音量が悪ければ、+ボタンとーボタンを押して音量を 調整します。スピーカー側で前回の音量を記憶しないので ご自分で音量調整をしてください。 10/18

#### Windows10のPCのペアリング設定 - 1

先ず下記のURLをクリックなさってELECOMのWindows 10のペアリング設定をご覧ください。 https://www.youtube.com/watch?v=YVQ7f93nCnw

1. モニター画面左下のスタート ボタンを左クリック

2. 画面の左下から3番目の 設定ボタンを左クリック 3。 画面の上のデバイスを 左クリック

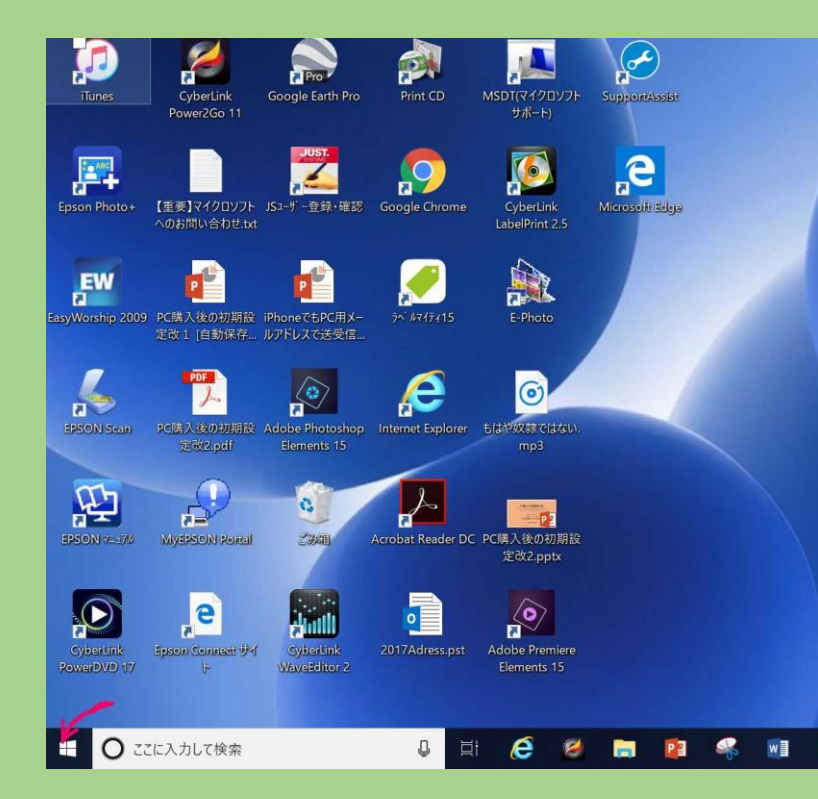

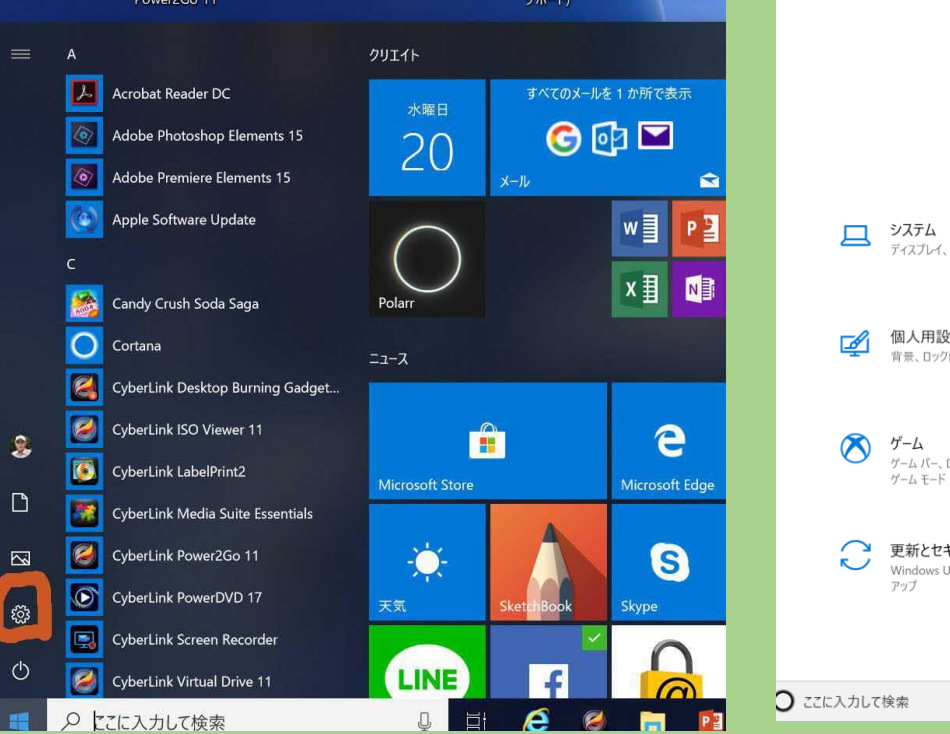

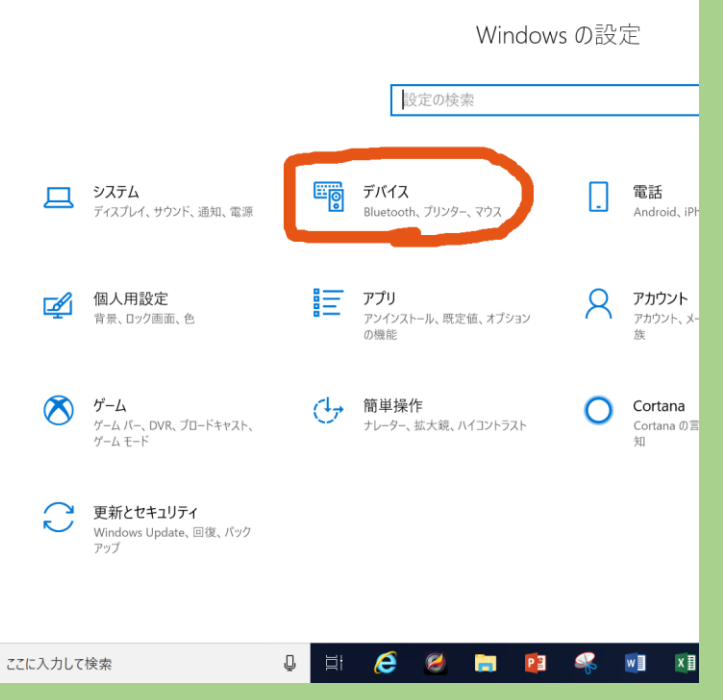

#### Windows10のPCのペアリング設定 - 2

4. でてくる画面の Bluetoothをクリックして スピーカーをONにします

| ← 設定                                                        |                                                                                                 |
|-------------------------------------------------------------|-------------------------------------------------------------------------------------------------|
| ☆ ホ−ム                                                       | Bluetooth とその他のデバイス                                                                             |
| 設定の検索 ク<br>デバイス<br>電 Bluetooth とその他のデバイス                    | + Bluetooth またはその他のデバイスを追加する<br>Bluetooth ここでをクリック                                              |
| <ul> <li>プリンターとスキャナー</li> <li>で マウス</li> <li>マウス</li> </ul> | マウス、キーボード、ペン                                                                                    |
| 回 入力<br>の ペンと Windows Ink                                   | オーディオ                                                                                           |
| (2) 自動再生                                                    | 接続 デバイ                                                                                          |
| Ö USB                                                       | ✓ クイック ペアリングを使用して接続するための通知を表示す?<br>オンにすると、サポートされているペアリング モードの Bluetooth デ<br>にある場合は、すばやく接続できます。 |
|                                                             | J 🗄 🧀 🧶 🔚 😰 ዱ 🗴                                                                                 |

5. スピーカーがONになったので 上のその他デバイスをクリック します 6. 出てくる画面の中の
 Bluetoothをクリック
 します

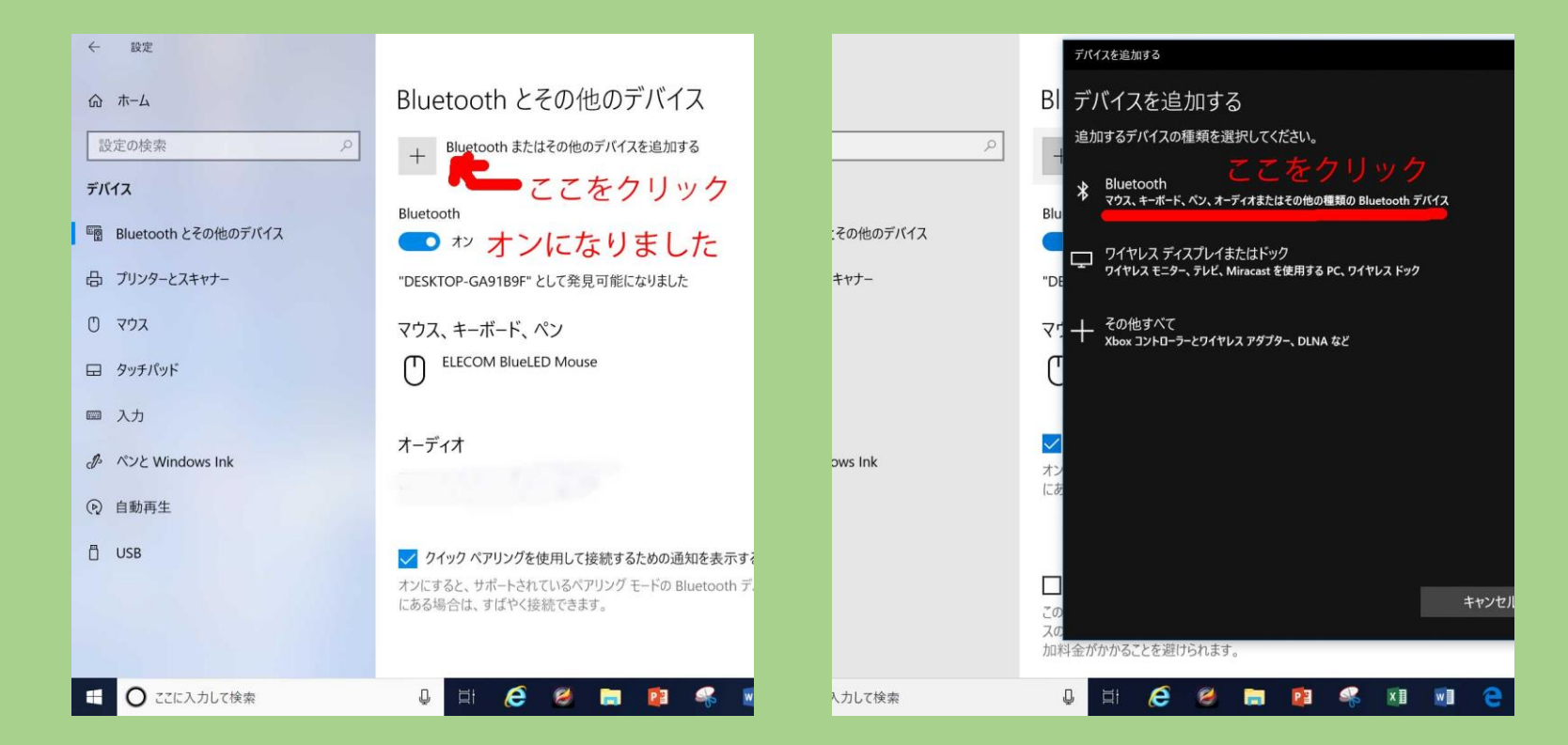

# Windows10のPCのペアリング設定-3

7. 画面にスピーカーのモデル
 名がでてくるのでそれを
 クリックします

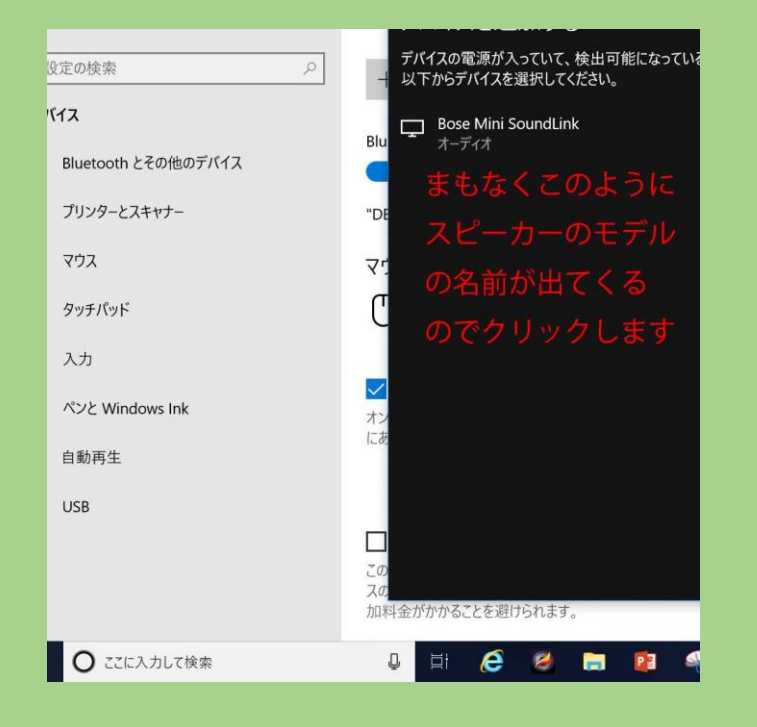

8. するとビープ音が聞こえ 画面下の方にスピーカー 名と接続済みが出てきます

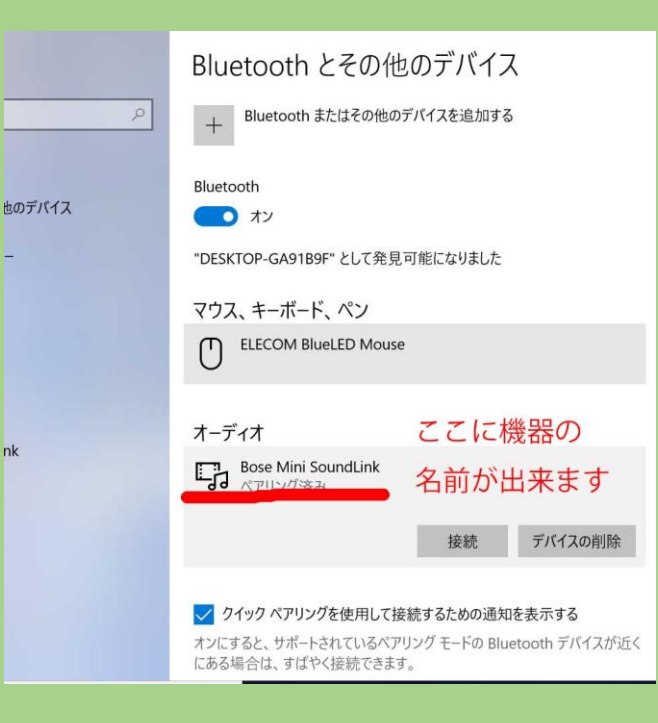

9. PC内のiTunesを開き 現れる画面の曲名を クリックなさるとその曲の 奏楽が始まり以下の曲が 継続的に奏楽されます 10. スピーカーの+ - ボタン を押して音量を調節して 下さい 11. スピーカーは最後に使用 した音源とペアリング されています。

#### PC内のiTuneの音楽を聴きます

|                            | C°                            |       | ú                    |                     |         |
|----------------------------|-------------------------------|-------|----------------------|---------------------|---------|
| ファイル(F) 編集(E) 曲(S) 表示(V) 1 | コントロール(C) アカウント(A) ヘルプ(H)     |       |                      |                     |         |
| < > ス ミュージック 💲             |                               | ( ライブ | ラリ For You 見つ        | いける Radio スト        | ア       |
| ライブラリ                      | 名前                            | ○ 時間  | アーティスト ^             | アルバム                | ジャンル    |
| ■ 最近追加した項目                 | Sleigh Ride                   | 2:41  | Cologne Radio Sy     | Christmas Bells Are | Other   |
| A アーティスト                   | Deck The Halls                | 2:35  | Diahann Carroll      | All-Star Merry Chri | Holiday |
| 同 アルバム                     | We Wish You A Merry Christmas | 2:13  | Diahann Carroll      | All-Star Merry Chri | Holiday |
| <br>了曲                     | Merry Holidays                | 3:55  | Dinu Radu, Jack Fe   | Christmas Bells Are | Other   |
| 川山 ジャンル                    | Christ Is Born The Holy Child | 2:58  | Dinu Radu, Jack Fe   | Christmas Bells Are | Other   |
| ASS 21200<br>の ダウンロード済み    | Frosty The Snowman            |       | Holly Players Orche  | Christmas Bells Are | Other   |
|                            | Good King Wenceslas           |       | Holly Players Orche  | Christmas Bells Are | Other   |
| ミュージックプレイリスト ~             | Up On The House-Top           | 2:46  | Holly Players Orche  | Christmas Bells Are | Other   |
| 🖓 Genius                   | Silver Bells                  | 3:00  | Holly Players Orche  | Christmas Bells Are | Other   |
|                            | Jolly Old Saint Nicholas      | 2:39  | Holly Players Orche  | Christmas Bells Are | Other   |
|                            | Let It Snow                   | 2:48  | Holly Players Orche  | Christmas Bells Are | Other   |
|                            | Home For The Holidays         | 3:21  | Holly Players Orche  | Christmas Bells Are | Other   |
|                            | Winter Wonderland             | 3:15  | Holly Players Orche  | Christmas Bells Are | Other   |
|                            | Jingle Bells                  | 2:50  | International Childr | Christmas Bells Are | Other   |
|                            | Deck The Halls                |       | International Childr | Christmas Bells Are | Other   |
|                            | O Holy Night                  | 3:01  | Jack Jones           | All-Star Merry Chri | Holiday |

# iPhone6sのBluetooth設定

# Bose SoundLink MiniのBluetoothオンにしてからから下記を行ってください 設定をタップ Bluetoothを ここをタップ Bluetoothオンで

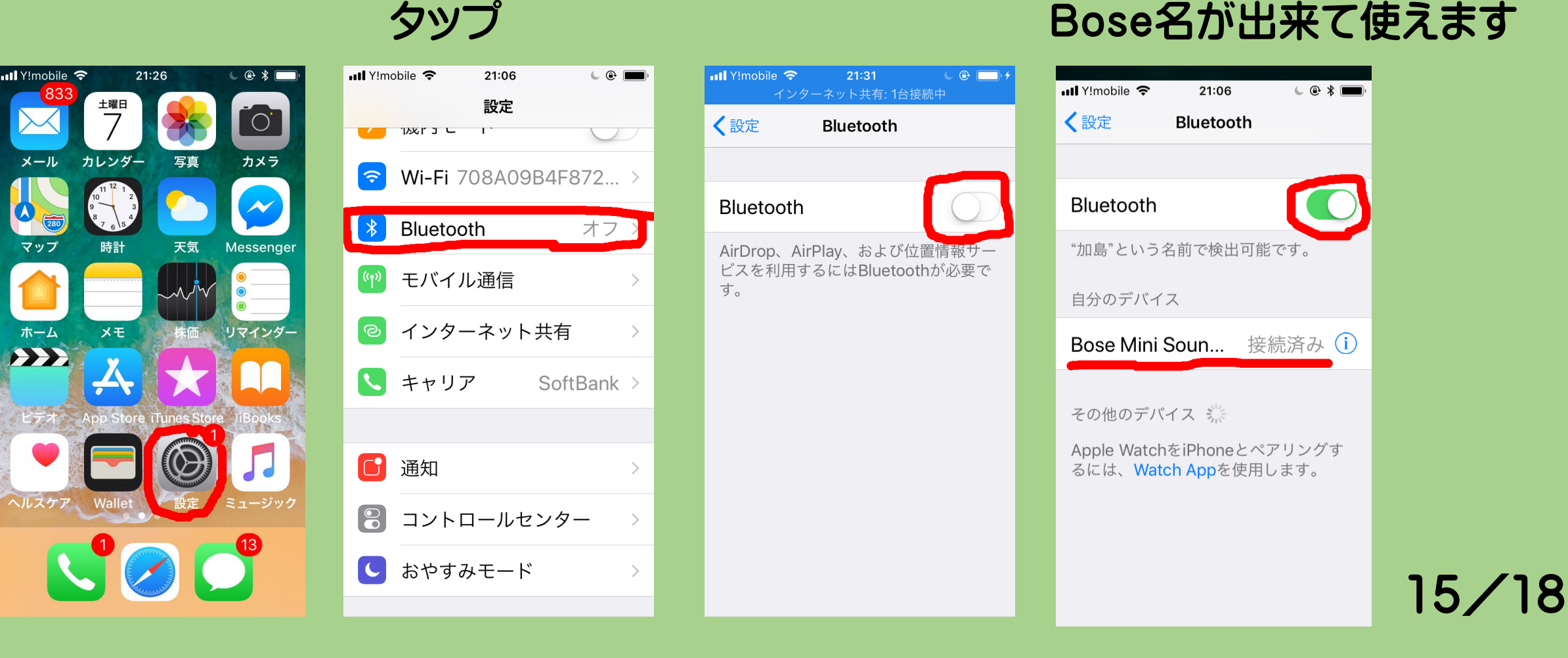

## iPhone6sの音楽を聴きます

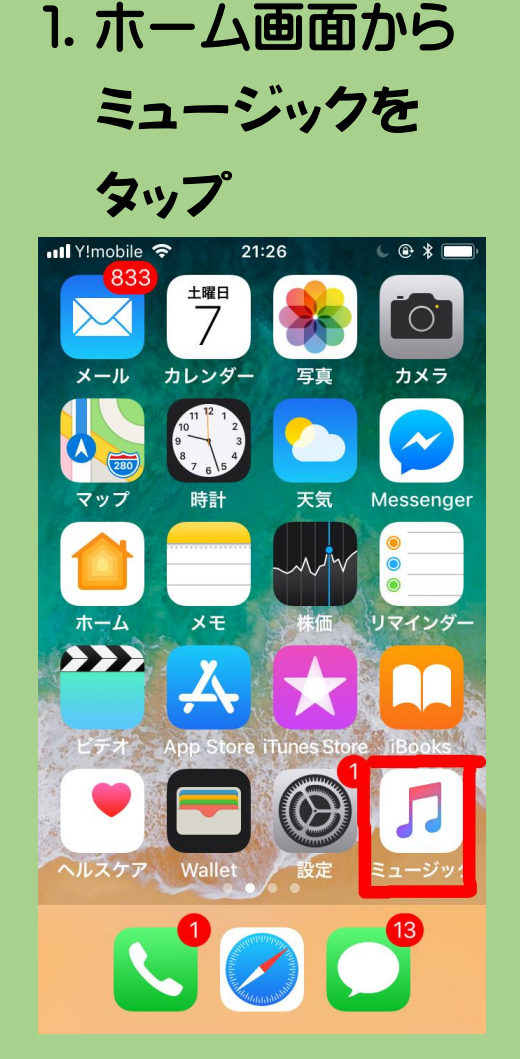

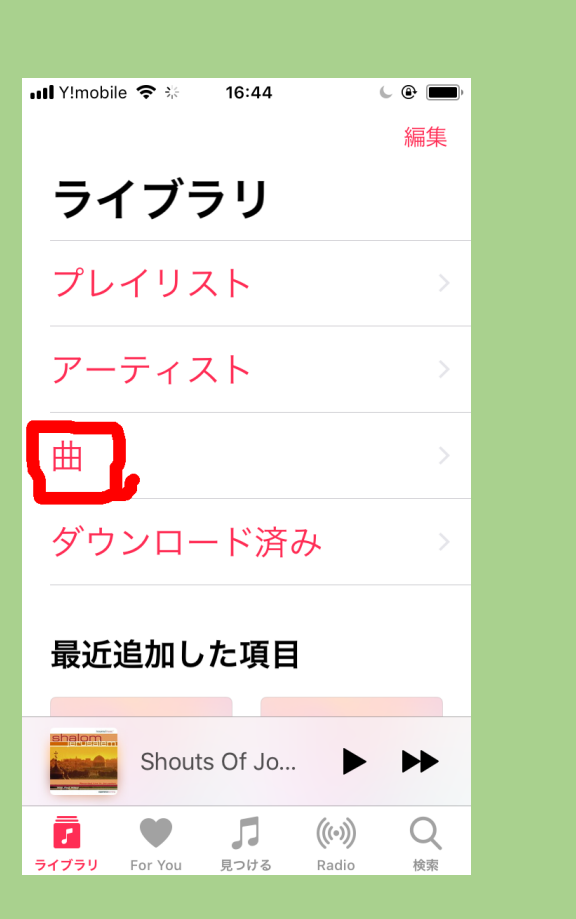

2. 曲をタップ

#### 3. 選曲した曲名 Trade Wings

#### をタップ

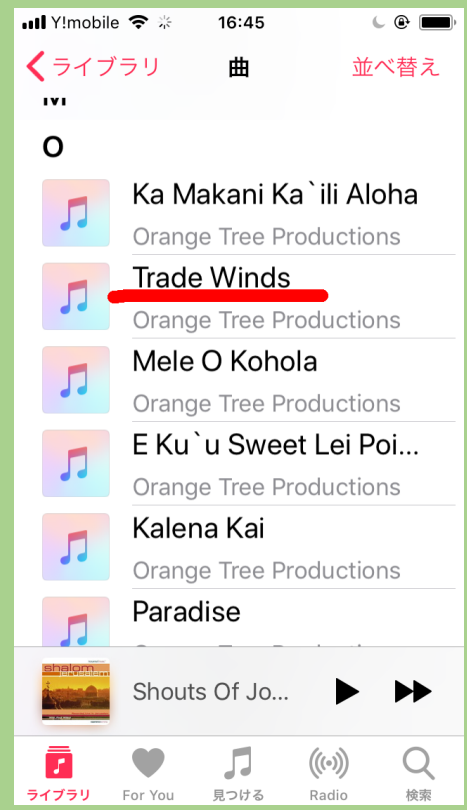

4. 画面下の▲を タップすると奏楽 が始まります

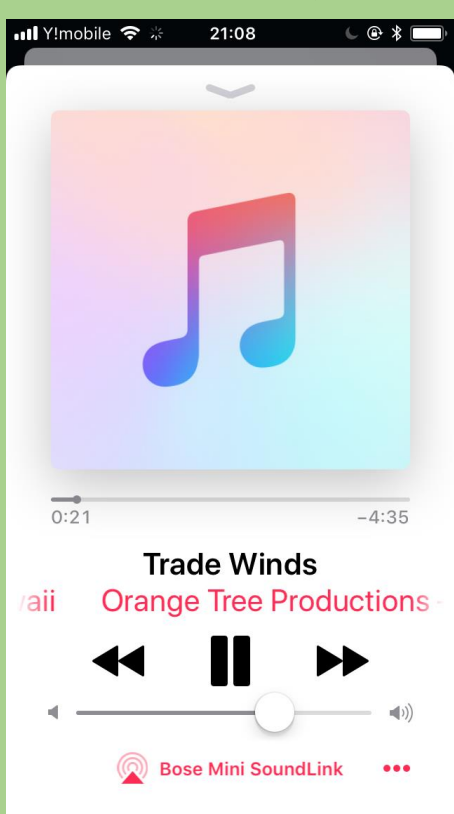

# 音源の切り替え方

- 1. パソコンの曲を聴くときは、PCのBluetoothをオンにしスマート フォンの設定の中のBluetooth設定を一旦オフにします。
- 2. iPhone6sの曲を聴くときはBluetoothをオンにしてPCの電源を 切るかBluetooth設定を必ずオフにします。
- 3. Boseスピーカーは最後に使った音源に設定されているので その音源以外の音源で使うときはスピーカー側のBluetooth ボタン上のランプを青色点滅にして再ペアリングさせビープ音が 聞こえたらOKです。パソコンの場合設定欄の「接続」をクリックし iPhone6sの場合は設定画面のBose名をタップします

#### このBluetoothスピーカの諸機能

- 1. 電池充電はアダプタ直結かクレイドル/揺り籠に乗せて充電します。
- 電源を入れるとBluetoothボタン上に白い点灯がみえそのボタン を数秒押すと青の点灯となってペアリングするとビープ音が聞こえ 白色点灯に戻ります。
- 電源ボタンを長押しするとバッテリーの絵がでてきて電池の
   充電が良ければ緑色、充電が低下すると黄色から赤色になります。
- 電源ボタンを10秒以上長押しするとスピーカーは工場出荷時の 状態になります。
- 5. Bluetoothボタンを長押しするとスピーカーの中の音源情報が リセットされます。尚Boseのサポートは0570-080-021です。 皆様もBluetoothスピーカーでお楽しみ下さい。 18/18